(1) <u>http://service.flysheet.com.tw/deliver\_tai/login.php</u> 點選加入會員

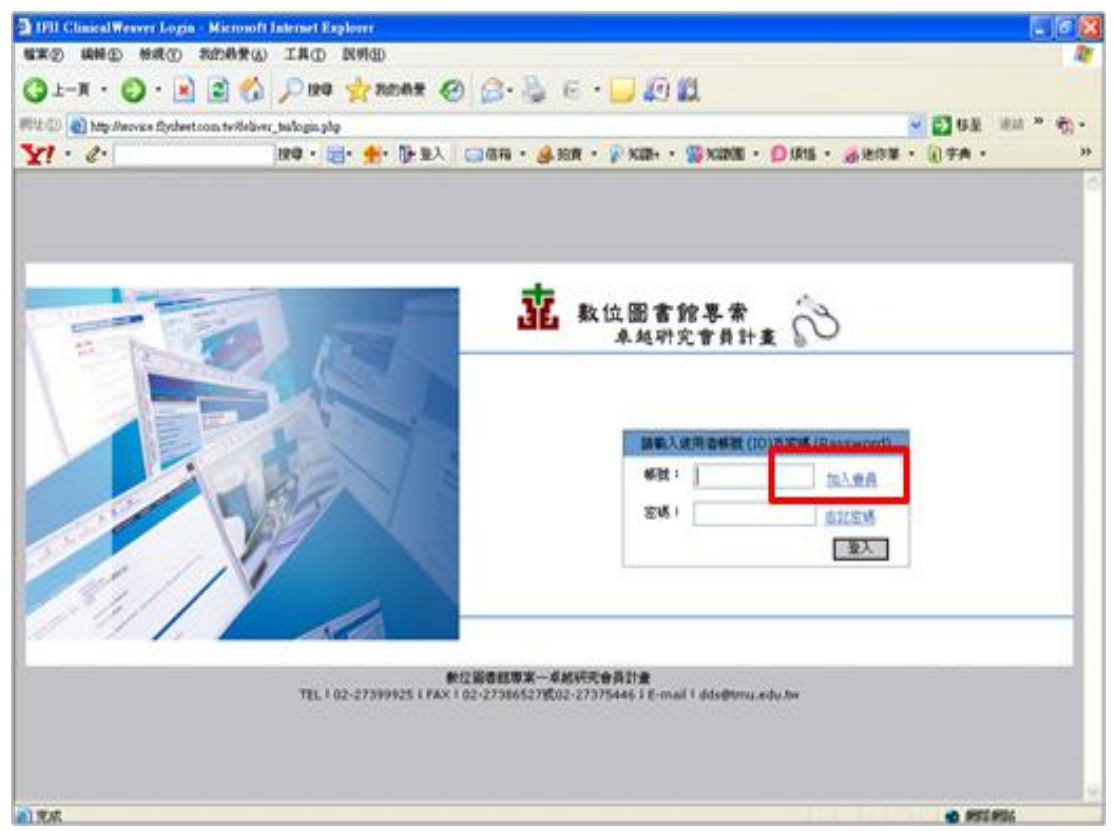

|       | 申請讀者帳號         |
|-------|----------------|
| *讀者姓名 | : 安泰試用         |
| *帳號   | :tsmh *密碼:tsmh |
| *所屬醫院 | : 試用醫院 •       |
| *鼻份   | : 醫師 •         |
| 單位科部  | : 單位分機:        |
| 行動電話  | :              |
| *電子郵件 | :              |
| 註     | :"為必填欄位        |
|       | 儲存量設           |

(2)填寫會員資料欄位(請依下列欄位內容填寫,並留下試用者 email)

2. 北醫這邊會進行帳密審核,通過後(我會通知您們)即可使用 tsmh/tsmh 進入系統

3.進入系統後→DDS 申請→文獻代檢索服務

|                    |                                                                                                    |               |                       | 回訂單主      | 麦面 |
|--------------------|----------------------------------------------------------------------------------------------------|---------------|-----------------------|-----------|----|
|                    | 選执                                                                                                    | 111革新增方3      | đ,                    |           |    |
| 2014年<br>您想要: 新增一望 | <ul> <li>● 07月 ● 03</li> <li>○ 27月 ● 03</li> <li>○ 264</li> <li>○ 264<!--</th--><td>2日 •<br/>2獻資料檔</td><td>交獻代檢索服務</td><td></td><td></td></li></ul> | 2日 •<br>2獻資料檔 | 交獻代檢索服務               |           |    |
|                    |                                                                                                    |               |                       |           |    |
|                    | 位国書館専案—卓                                                                                                    | 越研究會員計畫       | 【文獻傳透服務】              |           |    |
| TEL: 02-273999     | 25;FAX:02-2738                                                                                                    | 36527或02-2737 | 5446 ; E-mail : dds@t | mu.edu.tw |    |

(1)把代檢索需求填進去申請表 (記得加註要限制檢索 MDX)

| uCentral Medline 電子資源清旱 | Ovid Medline | DDS 申 請 | 我的 DDS 清某 | 最新消息 | 離開 |
|-------------------------|--------------|---------|-----------|------|----|
|                         |              |         |           | 回訂單主 | 麦面 |
|                         | 請報           | 入代檢索資料  | ¥         |      |    |
| **主題代檢                  |              |         |           |      |    |
| *中交主题名籍:                |              |         |           |      |    |
| *英文主题名籍:                |              |         |           |      |    |
| *中/英文開鍵字:               |              |         |           |      |    |
| FRANKT -                |              |         |           |      |    |
| (例如年代、語文)               |              |         |           |      |    |
| **期刊代檢                  |              |         |           |      |    |
| *請詳述代檢內容:               |              |         |           |      |    |
|                         |              | 送出申請    |           |      |    |
| 註:*巩必                   | 填槽位          |         |           |      |    |
| 註:*观必                   | 填櫃位          |         |           |      |    |

(2)填完按送出申請,北醫會請館員查看是否收到,代檢索服務時間預計花費一天(視檢

索條件與需求調整)

(3)檢索結果將以 mail 回傳至申請者信箱